# Advanced Malware Protection voor endpoints en Threat Grid met WSA

# Inhoud

Inleiding Voorwaarden Vereisten Gebruikte componenten Configureren AMP-integratie Threat Grid-integratie Verifiëren Problemen oplossen WSA wijst niet terug naar AMP-pagina WSA blokkeert niet de gespecificeerde SHAs WSA verschijnt niet op mijn TG Organisatie

# Inleiding

In dit document worden de stappen beschreven om Advanced Malware Protection (AMP) voor endpoints en Threat Grid (TG) te integreren met Web Security Appliance (WSA).

Bijgedragen door Uriel Montero en bewerkt door Yeraldin Sanchez, Cisco TAC-engineers.

# Voorwaarden

### Vereisten

Cisco raadt kennis van de volgende onderwerpen aan:

- Advanced Malware Protection voor endpoints
- TG-premietoegang
- WSA met functiekaarten voor bestandsanalyse en bestanduploaden

### Gebruikte componenten

De informatie in dit document is gebaseerd op de volgende software- en hardware-versies:

- AMP openbare cloudconsole
- WSA GUI
- TG-console

De informatie in dit document is gebaseerd op de apparaten in een specifieke laboratoriumomgeving. Alle apparaten die in dit document worden beschreven, hadden een opgeschoonde (standaard)configuratie. Als uw netwerk levend is, zorg er dan voor dat u de mogelijke impact van om het even welke opdracht begrijpt.

# Configureren

Meld u aan bij de WSA-console.

| Cisco S100V<br>Web Security Virtual Appliance<br>Version: 12.0.1-268 for Web       | e               |
|------------------------------------------------------------------------------------|-----------------|
| Copyright © 2003-2019 Cisco Systems, Inc. All rights reserved.   Privacy Statement | uluulu<br>cisco |

Nadat u hebt aangemeld, navigeer u naar **Security Services > Anti-Malware en Reputation.** In deze sectie vindt u de opties om AMP en TG te integreren.

### **AMP-integratie**

Klik in het gedeelte Anti-Malware scans op **Global Settings**, zoals in de afbeelding, om de **Global Settings** te **bewerken**.

| Anti-Malware Scanning Services     |                                                                                                    |
|------------------------------------|----------------------------------------------------------------------------------------------------|
| DVS Engine Object Scanning Limits: | Max. Object Size: 32 MB                                                                                                    |
| Sophos:                            | Enabled                                                                                                    |
| McAfee:                            | Feature Key for McAfee has expired or is unavailable.<br>For information on enabling this feature with a new key, contact your Cisco sales representative. |
| Webroot:                           | Enabled<br>Threat Risk Threshold: 90                                                                                                    |
|                                    | Edit Global Settings                                                                                                    |

Zoeken naar het gedeelte **Geavanceerde instellingen voor bestanduputatie** en uitvouwen, dan wordt een serie Cloud-serveropties weergegeven en kies de dichtstbijzijnde optie van uw locatie.

| Routing Table:                            | Management                                                                                                    |          |  |  |  |  |  |  |  |  |  |  |
|-------------------------------------------|----------------------------------------------------------------------------------------------------|----------|--|--|--|--|--|--|--|--|--|--|
| ✓ Advanced Settings for File Reputation   |                                                                                                    |          |  |  |  |  |  |  |  |  |  |  |
| File Reputation Server:                   | AMERICAS (cloud-sa.amp.cisco.com)                                                                                                    |          |  |  |  |  |  |  |  |  |  |  |
|                                           | AMERICAS (cloud-sa.amp.cisco.com)                                                                                                    |          |  |  |  |  |  |  |  |  |  |  |
|                                           | AMERICAS(Legacy) (cloud-sa.amp.sourcefire.com)                                                                                              |          |  |  |  |  |  |  |  |  |  |  |
| AMP for Endpoints Console Integration (2) | EUROPE (cloud-sa.eu.amp.cisco.com)                                                                                                    |          |  |  |  |  |  |  |  |  |  |  |
| SSL Communication for File Reputation:    | APJC (cloud-sa.apjc.amp.cisco.com)<br>Private Cloud                                                                                         |          |  |  |  |  |  |  |  |  |  |  |
|                                           | Server: Username: Passphrase: Retype Passphrase: Retype Cassphrase: Retype Cassphrase: Or Relax Certificate Validation for Tunnel Proxy (?) | Port: 80 |  |  |  |  |  |  |  |  |  |  |
| Heartbeat Interval:                       | 15 minutes                                                                                                    |          |  |  |  |  |  |  |  |  |  |  |
| Query Timeout:                            | 15 seconds                                                                                                    |          |  |  |  |  |  |  |  |  |  |  |
| File Reputation Client ID:                | 67f8cea0-c0ec-497d-b6d9-72b17eabda5d                                                                                                    |          |  |  |  |  |  |  |  |  |  |  |

Klik op de knop Registreren van applicatie met AMP voor endpoints.

Er verschijnt een pop-up-pop die wordt omgeleid naar de AMP-console, op de **OK-knop** zoals in de afbeelding wordt weergegeven.

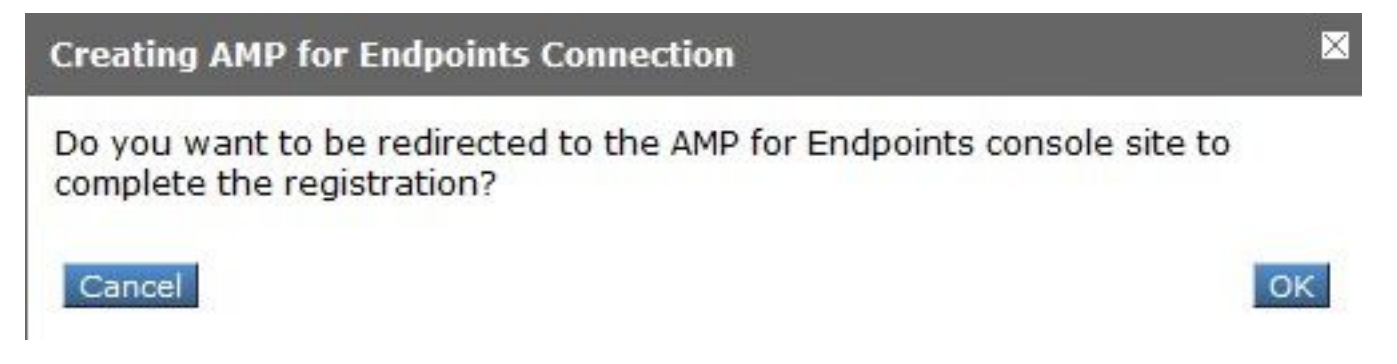

U moet geldige AMP Credentials invoeren en op Log in, zoals in de afbeelding weergegeven.

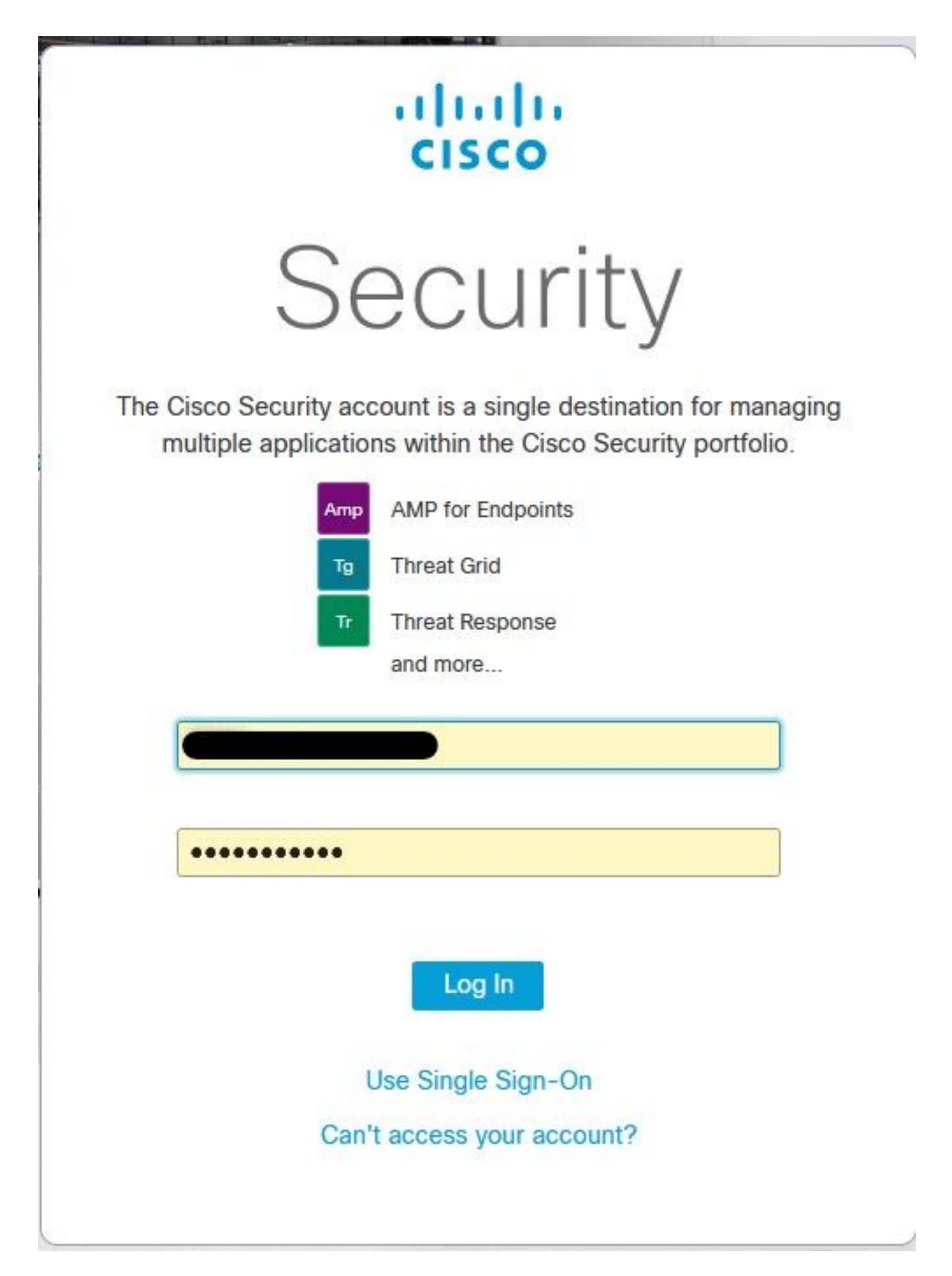

Accepteer de apparaatregistratie, neem nota van de client-ID omdat deze de WSA later op de console helpt vinden.

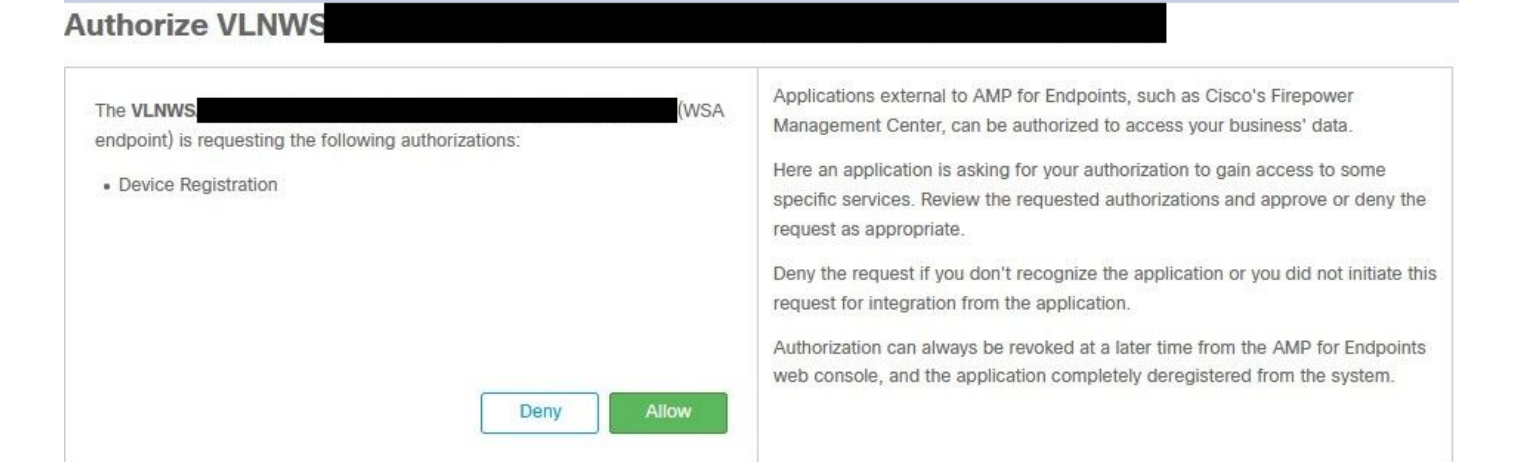

Terug naar de WSA console, verschijnt een controle op de Amp voor de sectie van de Integratie van Endpoints, zoals in de afbeelding getoond.

| ▽ Advanced | Routing Table:                            | Management                           |
|------------|-------------------------------------------|--------------------------------------|
|            |                                           |                                      |
|            | File Reputation Server:                   | AMERICAS (cloud-sa.amp.cisco.com)    |
|            |                                           | Cloud Domain: cloud-sa.amp.cisco.com |
|            | AMP for Endpoints Console Integration (?) | VLNWSA                               |

**Opmerking**: vergeet niet op **Verzenden** te klikken en de wijzigingen **aan te** binden (indien dit wordt gevraagd). Anders moet het proces opnieuw uitgevoerd worden.

#### **Threat Grid-integratie**

Navigeer naar **Security Services > Anti-Malware en Reputation**, dan klik op de anti-Malware Protection Services op de knop **Global Settings**, zoals in de afbeelding wordt getoond.

| Anti-Malware Scanning Services     |                                                                                                    |
|------------------------------------|----------------------------------------------------------------------------------------------------|
| DVS Engine Object Scanning Limits: | Max. Object Size: 32 MB                                                                                                    |
| Sophos:                            | Enabled                                                                                                    |
| McAfee:                            | Feature Key for McAfee has expired or is unavailable.<br>For information on enabling this feature with a new key, contact your Cisco sales representative. |
| Webroot:                           | Enabled<br>Threat Risk Threshold: 90                                                                                                    |
|                                    | Edit Global Settings                                                                                                    |

Zoeken naar het gedeelte **Geavanceerde instellingen voor bestandsanalyse** en uitvouwen, kies de dichtstbijzijnde optie voor uw locatie, zoals in de afbeelding.

|  | Routing Table:                        | Management                                           |          |  |  |  |  |  |  |
|--|---------------------------------------|------------------------------------------------------|----------|--|--|--|--|--|--|
|  | Advanced Settings for File Reputation |                                                      |          |  |  |  |  |  |  |
|  |                                       |                                                      |          |  |  |  |  |  |  |
|  | File Analysis Server:                 | AMERICAS (https://panacea.threatgrid.com)            |          |  |  |  |  |  |  |
|  | Proxy Settings:                       | AMERICAS (https://panacea.threatgrid.com)            |          |  |  |  |  |  |  |
|  |                                       | EUROPE (https://panacea.threatgrid.eu) Private Cloud | Port: 80 |  |  |  |  |  |  |
|  |                                       | Username:<br>Passphrase:<br>Retype Passphrase:       |          |  |  |  |  |  |  |
|  | File Analysis Client ID:              | 02_VLNWS                                             |          |  |  |  |  |  |  |
|  | 1 Al and Calling to Calle             |                                                      |          |  |  |  |  |  |  |

Klik op Inzenden en de wijzigingen Commit.

Aan de kant van het TG-portaal kunt u het WSA-apparaat zoeken onder het tabblad Gebruikers als het apparaat met succes is geïntegreerd met AMP/TG.

| Users - vrt/wsa/EC                                               | 2A | CF1150F19CCEF            | 2DB-178D3EFI                 | DBAD1  |         |         |                     |        |          |             | + New User | Feedback |
|------------------------------------------------------------------|----|--------------------------|------------------------------|--------|---------|---------|---------------------|--------|----------|-------------|------------|----------|
| Filter                                                           | -  | Q Search on Login, Name, | Email, Title, CSA Registrati | on Key |         |         |                     |        |          |             |            |          |
| <ul> <li>Status</li> <li>Active</li> </ul>                       | ^  | Login 0                  | Name 0                       |        | Email 0 | Title ^ | Organization        | Role © | Status 0 | Integration | Туре       | Actions  |
| Inactive User Type Device Person Sensice                         |    | 484c72c8-5321-477c       | WSA Device                   | /      | /       | /       | vrt/wsa/EC2ACF1150F | user / | Active / | WSA ,       | / device   |          |
| <ul> <li>Role</li> <li>Admin</li> <li>Device Admin</li> </ul>    |    |                          |                              |        |         |         |                     |        |          |             |            |          |
| <ul> <li>Org Admin</li> <li>User</li> <li>Integration</li> </ul> |    |                          |                              |        |         |         |                     |        |          |             |            |          |

Als u op Aanmelden klikt, kunt u de informatie over dit apparaat benaderen.

# Verifiëren

Gebruik dit gedeelte om te bevestigen dat de configuratie correct werkt.

Om te verifiëren dat de integratie tussen AMP en WSA succesvol is, kunt u aan de console van AMP en aan onderzoek naar uw apparaat van WSA inloggen.

Navigeren in op **Beheer > Computers**, in het gedeelte Filters, op **Web security applicatie** en pas het filter toe

| Hostname          | Hostname or Connector GUID | Group                    |                     | ~ |
|-------------------|----------------------------|--------------------------|---------------------|---|
| Operating System  | ~                          | Policy                   |                     | ~ |
| Connector Version | web                        | Internal IP              | Single IPv4 or CIDR |   |
| Flag              |                            | External IP              | Single IPv4 or CIDR |   |
| Fault             | Web Security Appliance     | Last Seen                | Any Date            | ~ |
| Fault Severity    | ~                          | Definitions Last Updated | None Selected       | ~ |
| Isolation Status  | None Selected ~            |                          |                     |   |
| Orbital Status    | None Selected ~            |                          |                     |   |
| Sort By           | Hostname ~                 | Sort Order               | Ascending           | ~ |

Als u meerdere WSA-apparaten hebt geregistreerd, kunt u deze identificeren met de client-ID voor bestandsanalyse.

Als u het apparaat uitvouwt, kunt u zien tot welke groep het behoort, het toegepaste Beleid en het Dienstmiddel kan worden gebruikt om het traject van het apparaat te bekijken.

| Hostname         | VLNWS                                | Group       | 185 | -Group                       |
|------------------|--------------------------------------|-------------|-----|------------------------------|
| Operating System | Web Security Appliance               | Policy      | ÷   | _policy                      |
| Device Version   |                                      | Internal IP |     |                              |
| Install Date     |                                      | External IP |     |                              |
| Device GUID      | 67f8cea0-c0ec-497d-b6d9-72b17eabda5d | Last Seen   |     | 2020-05-20 03:51:32 CDT      |
|                  |                                      |             |     | U Diagnostics 🕔 View Changes |

In het beleidsgedeelte kunt u Eenvoudige Aangepaste Detecties en Toepassingscontrole configureren - toegestaan dat op het apparaat wordt toegepast.

#### dit Policy

| Network          |                               |      |   |  |
|------------------|-------------------------------|------|---|--|
| Name             | network_policy                |      |   |  |
| Description      |                               |      |   |  |
|                  |                               |      |   |  |
| Outbreak Control |                               |      |   |  |
|                  | Custom Detections - Simple    | None | ~ |  |
|                  |                               |      |   |  |
|                  | Application Control - Allowed | None | ~ |  |
|                  |                               |      |   |  |
|                  |                               |      |   |  |
|                  |                               |      |   |  |

Er is een truc om het gedeelte van het WSA van de Transmissie van het Apparaat te bekijken, moet u het Transformer van een andere computer openen en het apparaat GUI gebruiken.

De verandering wordt toegepast op de URL, zoals in de afbeeldingen wordt getoond.

| https                                | ://   | cor   | isc            | le. | an    | np.   | cis   | со    | .co   | m/    | cor   | mpi   | ute  | rs/               | c <mark>3</mark> | 59    | HO    | b     | 9-k   | 04    | be    | -4    | 07    | 1-    | 95    | 70    | )-7   | d1              | 00    | 50    | d   | <mark>f5b</mark> d/tra | jecto | ory2        |        |
|--------------------------------------|-------|-------|----------------|-----|-------|-------|-------|-------|-------|-------|-------|-------|------|-------------------|------------------|-------|-------|-------|-------|-------|-------|-------|-------|-------|-------|-------|-------|-----------------|-------|-------|-----|------------------------|-------|-------------|--------|
| https                                | ://c  | con   | sol            | e.a | mj    | o.ci  | isco  | 0.0   | om    | /co   | mp    | oute  | ers/ | /6 <mark>7</mark> | f8               | cea   | 0     | -c0   | )ec   | -4    | 97    | d-    | be    | d     | 9-7   | 2b    | 17    | eal             | oda   | a50   | 1/1 | trajector              | y2    |             |        |
| Sustan                               | 23.07 | 23.30 | MAY 2<br>00 00 | 80  | 00.37 | 00.10 | 01.07 | 01:37 | 01-45 | 02.00 | 02:37 | 00.00 |      | 03.37             | 03.40            | 05.00 | 06.00 | 08:00 | 00-00 | 11.50 | 13.00 | 14.00 | 16.00 | 18:00 | 00-61 | 21.00 | 22.00 | MAY 21<br>00:00 | 03:00 | 04:00 |     | Fuents                 |       |             |        |
| System                               |       |       |                |     |       |       |       |       |       |       |       |       |      |                   |                  |       |       |       |       |       |       |       |       |       |       |       |       |                 |       |       |     | unknown                | 0     | e8b1e3cfce8 | 50639  |
| d1111b24165effdf                     |       |       |                |     | 0     |       |       |       | 0     |       |       |       |      |                   | 0                |       |       |       |       |       |       |       |       |       |       |       |       |                 |       |       |     | unknown                | 0     | 74dda7c4dfs | 988aae |
| a6d9f0621745edf8<br>2d91042341eea9e2 | 0     | 0     |                |     |       |       |       |       |       |       |       |       |      |                   |                  |       |       |       |       |       |       |       |       |       |       |       |       |                 |       |       |     | unknown                | 0     | 704fabb875f | 7839e  |
| 0db/d164a26d79d6                     |       | 0     | 0              |     |       |       |       |       |       |       |       |       |      |                   |                  |       |       |       |       |       |       |       |       |       |       |       |       |                 |       |       |     | unknown                | 0     | 007c131e79  | 95d155 |
| 57804cd937a1f6ca                     |       | 0     | 9              | 0   |       |       |       |       |       |       |       |       |      |                   |                  |       |       |       |       |       |       |       |       |       |       |       |       |                 |       |       | 18  | unknown                | 0     | 60ba8982df  | :d3899 |
| 07610bcfbe9a740                      |       |       |                | 0   | 0     |       |       |       |       |       |       |       |      |                   |                  |       |       |       |       |       |       |       |       |       |       |       |       |                 |       |       |     | unknown                | 0     | 9f7199c1f97 | 01018  |
| cee850f. 2ebce8a3                    |       |       |                |     |       | 0     | 0     |       |       |       |       |       |      |                   |                  |       |       |       |       |       |       |       |       |       |       |       |       |                 |       |       |     | unknown                | 0     | 7c6174ca2c  | ee7ebd |
| 4d96fab71a9054d                      |       |       |                |     |       |       | 6     | 0     |       |       |       |       |      |                   |                  |       |       |       |       |       |       |       |       |       |       |       |       |                 |       |       |     | unknown                | 0     | 4733251c31  | 1d1103 |
| 29302e74d4cd08f8                     | <     |       |                |     |       |       |       | 0     |       |       |       |       |      |                   |                  |       |       |       |       |       |       |       |       |       |       |       |       | -               | -     | >     | ~   | unknown                | 0     | c50b406163  | 2a1943 |

Voor Threat Grid is er een drempelwaarde van 90, als een bestand een score krijgt onder dat nummer, wordt het bestand niet kwaadwillig gepokt, maar u kunt een aangepaste drempel op de WSA configureren.

| Advanced | Routing Table:                        | Management                                                                          |  |  |  |  |  |  |  |  |  |
|----------|---------------------------------------|-------------------------------------------------------------------------------------|--|--|--|--|--|--|--|--|--|
|          | Advanced Settings for File Reputation |                                                                                     |  |  |  |  |  |  |  |  |  |
|          | TAdvanced Settings for File Analysis  |                                                                                     |  |  |  |  |  |  |  |  |  |
|          | File Analysis Server:                 | AMERICAS (https://panacea.threatgrid.com) v                                         |  |  |  |  |  |  |  |  |  |
|          | Proxy Settings:                       | Use File Reputation Proxy Server: Port: 80 Username: Passphrase: Retype Passphrase: |  |  |  |  |  |  |  |  |  |
|          | File Analysis Client ID:              | 02_VLNWSA                                                                           |  |  |  |  |  |  |  |  |  |
|          | Advanced Settings for Cache           |                                                                                     |  |  |  |  |  |  |  |  |  |
|          | Threshold Settings                    |                                                                                     |  |  |  |  |  |  |  |  |  |
|          | File Analysis Threshold Score:        | Use value from cloud service: 90  Enter custom value: (valid range 1 through 100)   |  |  |  |  |  |  |  |  |  |

# Problemen oplossen

### WSA wijst niet terug naar AMP-pagina

- Zorg ervoor dat de firewall de vereiste adressen voor AMP toestaat, klik hier.
- Zorg ervoor dat u de juiste AMP-cloud hebt geselecteerd (vermijd het kiezen van een verouderde cloud).

### WSA blokkeert niet de gespecificeerde SHAs

- Zorg ervoor dat uw WSA in de juiste Groep is.
- Zorg ervoor dat uw WSA het juiste beleid gebruikt.
- Zorg ervoor dat de SHA niet op de cloud is schoon, anders zou WSA niet in staat zijn deze te blokkeren.

### WSA verschijnt niet op mijn TG Organisatie

- Zorg ervoor dat u de juiste TG-wolk (Amerika of Europa) hebt geselecteerd.
- Zorg ervoor dat de firewall de vereiste adressen voor TG toestaat.
- Let op de client-ID voor bestandsanalyse.
- Zoeken onder het kopje Gebruikers.
- Als u deze niet vindt, neemt u contact op met Cisco-ondersteuning zodat u deze tussen organisaties kunt verplaatsen.